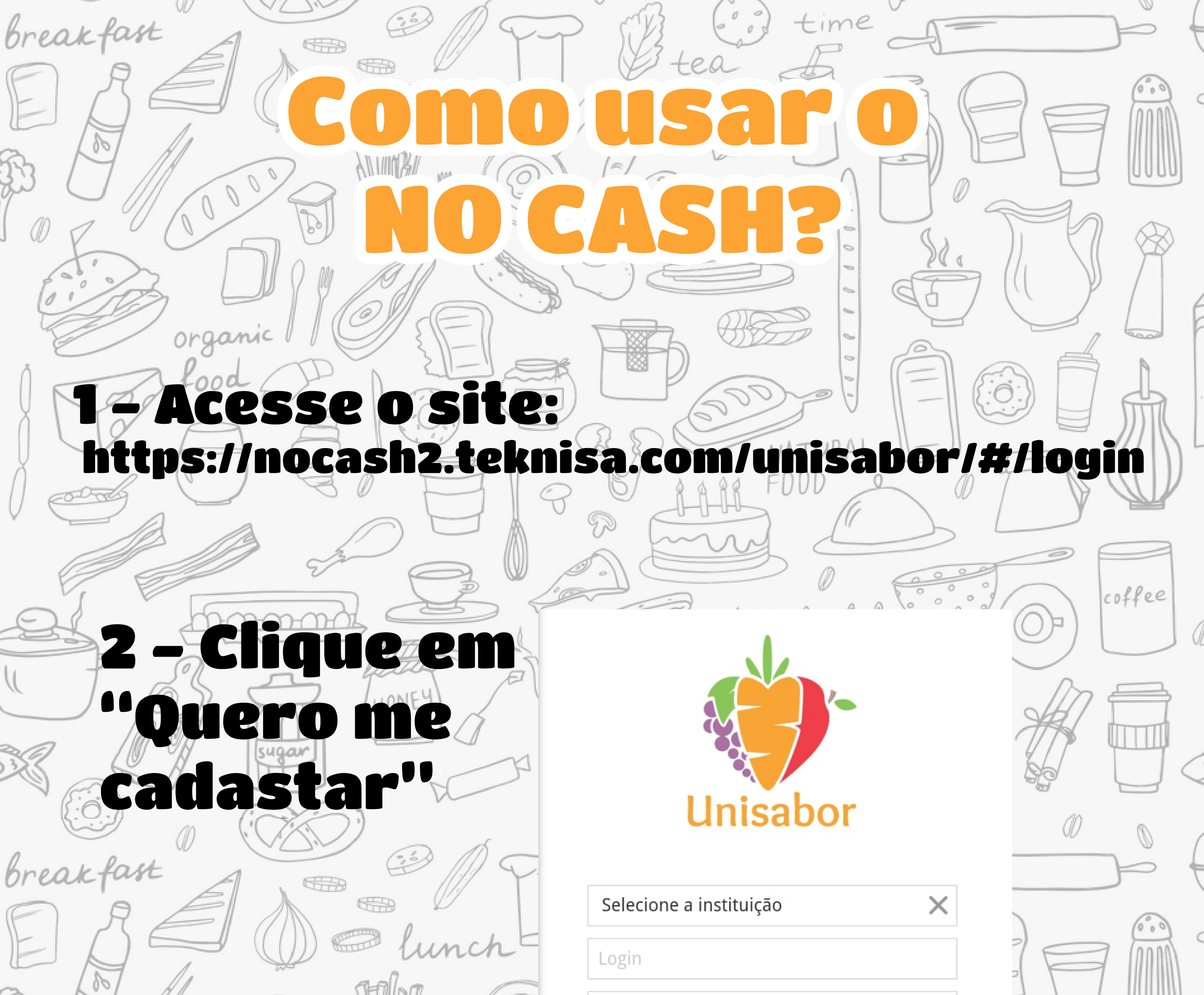

|            |                                                                                                    | Senha               |             |
|------------|----------------------------------------------------------------------------------------------------|---------------------|-------------|
| 1076       | VIEIN                                                                                                    | Lembrar dados       | $n \approx$ |
| 6°°        | DINA                                                                                                    | Entrar              |             |
| or         | ganic EEE                                                                                                | Esqueci minha senha |             |
| 1 Popto    | 00 ( A ) ( O) (                                                                                          | Quero me cadastrar  |             |
| The t      |                                                                                                    | Ver 6.61            |             |
|            | Drooncha Ant                                                                                             | Pary (              |             |
|            |                                                                                                    |                     | coffee      |
|            |                                                                                                    |                     |             |
|            | -<br><u> Consumidor</u> Dados do Responsável Endereço Parâmetros Saldo Unidades                          | Associadas          |             |
| X II       | Cliente <sup>©</sup><br>10526987000217 - Unisabor Coração de Jesus - Bragança Pta<br>Código <sup>©</sup> | Identificação 😏     |             |
|            | 0000000000000316616 Nome S                                                                               | Sexo ~              |             |
| break fast | Data de Nascimento<br>Ativo Vendedor                                                                     | Email               |             |
| ERE        | Sim ~<br>CEP                                                                                             | Q                   |             |
| B A        | Observação                                                                                               |                     |             |
|            | Telefone<br>Celular                                                                                      |                     |             |
| per and    | <ul> <li>Identificação do Consumidor</li> <li>Código Externo</li> </ul>                                  | Crachá Mestre       |             |
| 101/122    |                                                                                                    | Não                 |             |

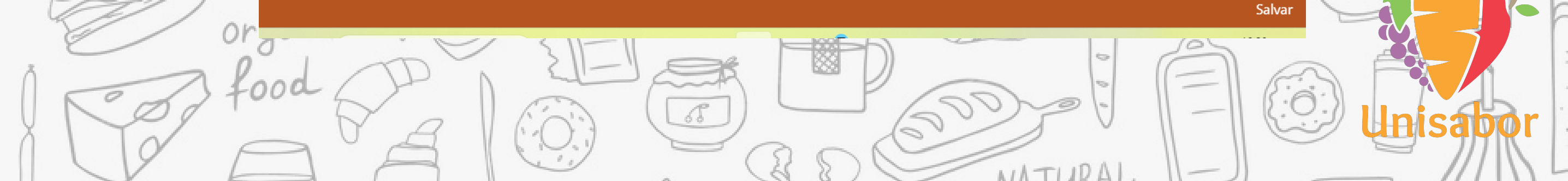

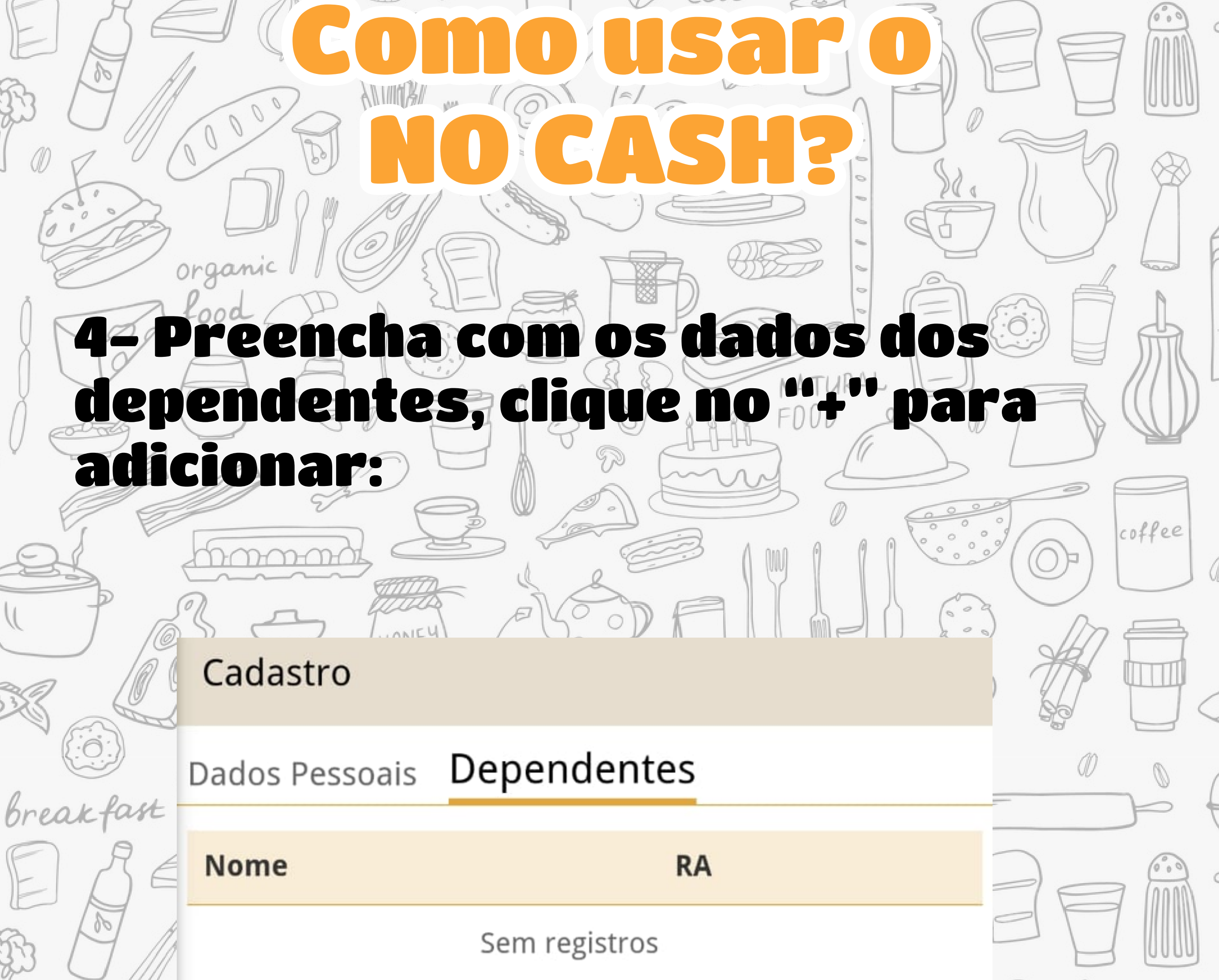

breakfast

# Sem registros Caso não possua o número do RA (registro acadêmico), pode utilzar o CPF ou RG do aluno (a). Adicionar dependente Nome Registro Acadêmico \*\*\*\*\*\*\* Voltar Confirmar

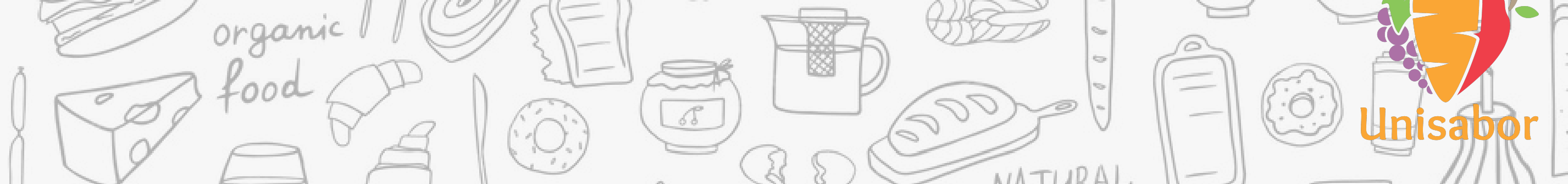

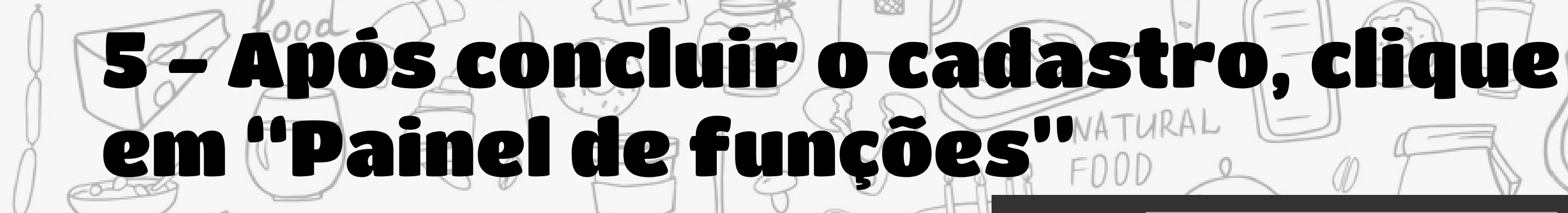

ANIMA

-Mar

Endereço

CPF

0000

organic

Perfil

Dados Pessoais

Nome

breakfast

breakfast

Unisabor Coração de Jesus - Br...

ee

🟫 Painel de Funções

time

FUNÇÕES

🚯 Recarregar Cartão

💄 Perfil

🚥 Alterar Senha

🖒 Sair

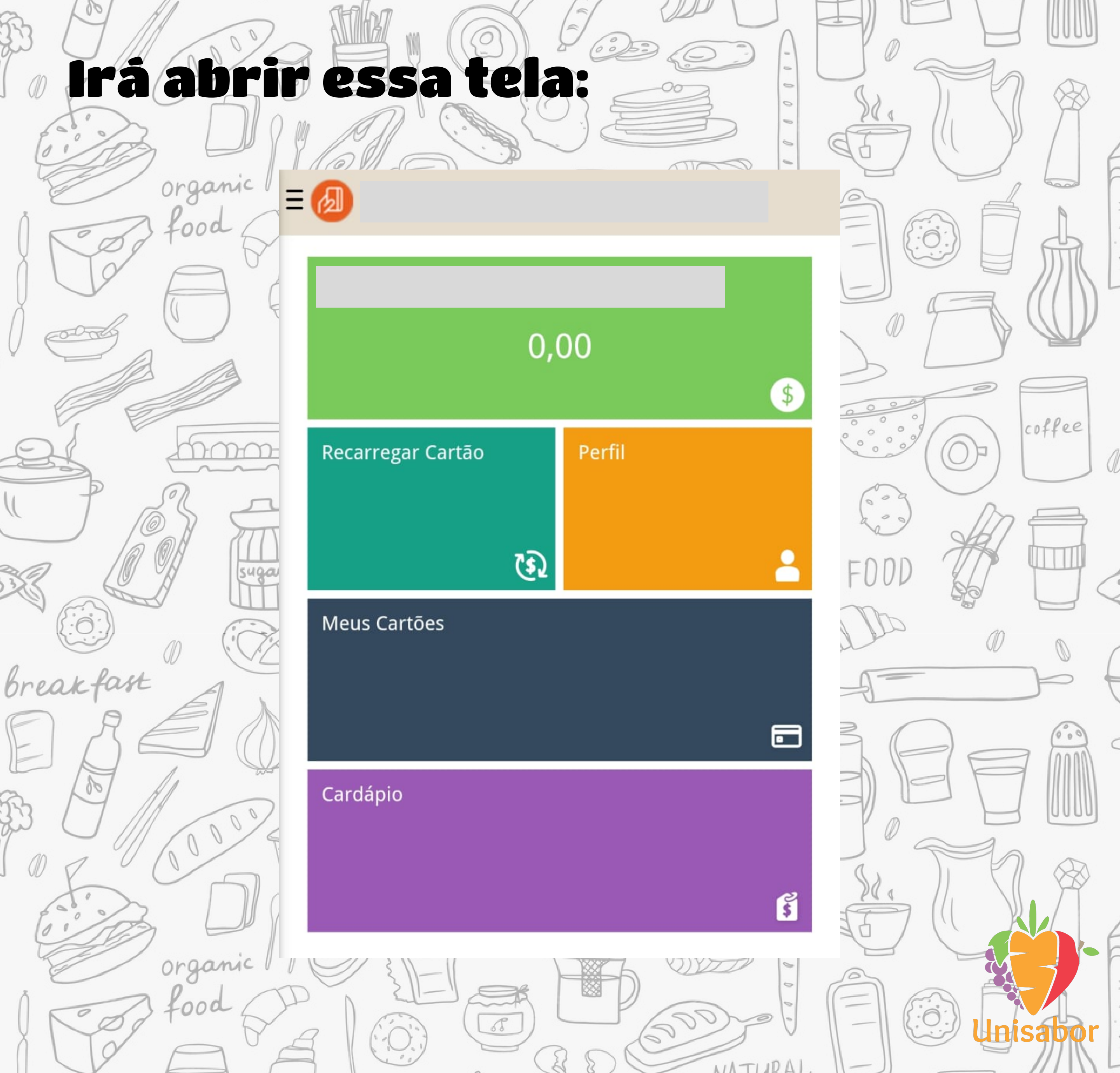

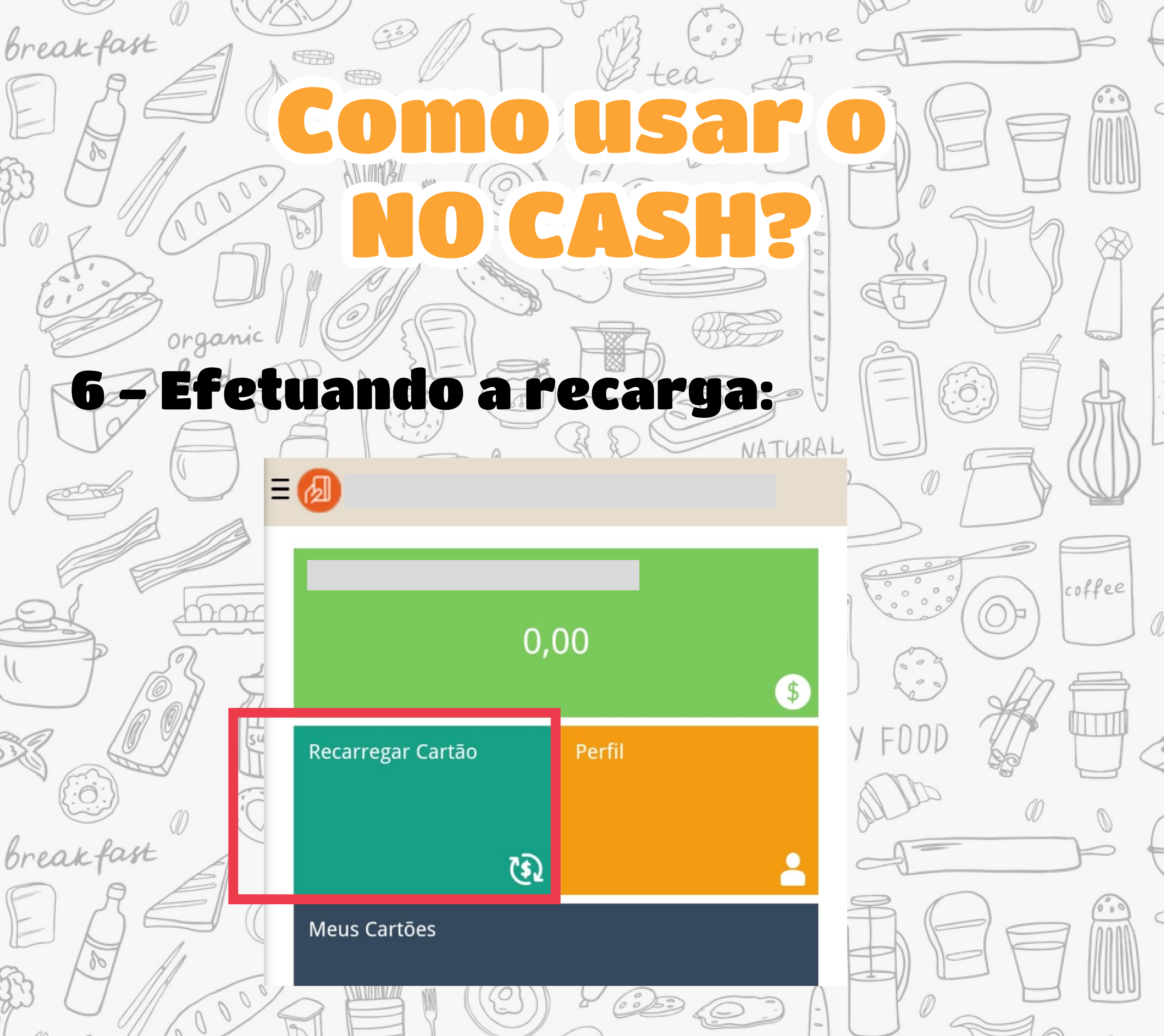

### Clique em "Recarregar cartão"

# 7-Clique no nome do seu filho (a) e digite o valor da recarga

# PADRAO

### Valor da recarga (R\$)

0,00

breakfa

🕻 Voltar

### Confirmar

00

100

coffee

## Caso tenha mais de um dependente deve fazer o mesmo processo para os dois

= lunch

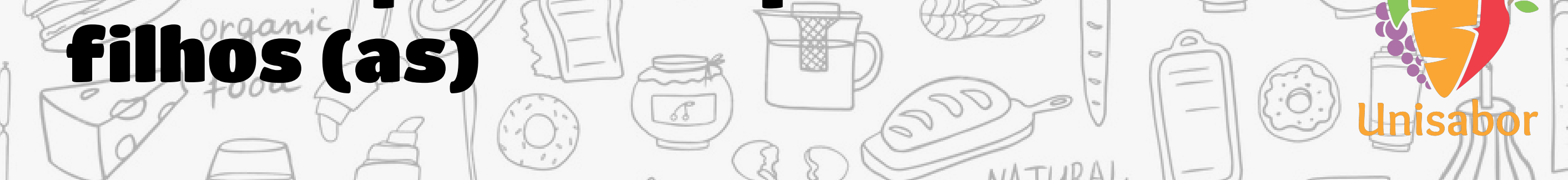

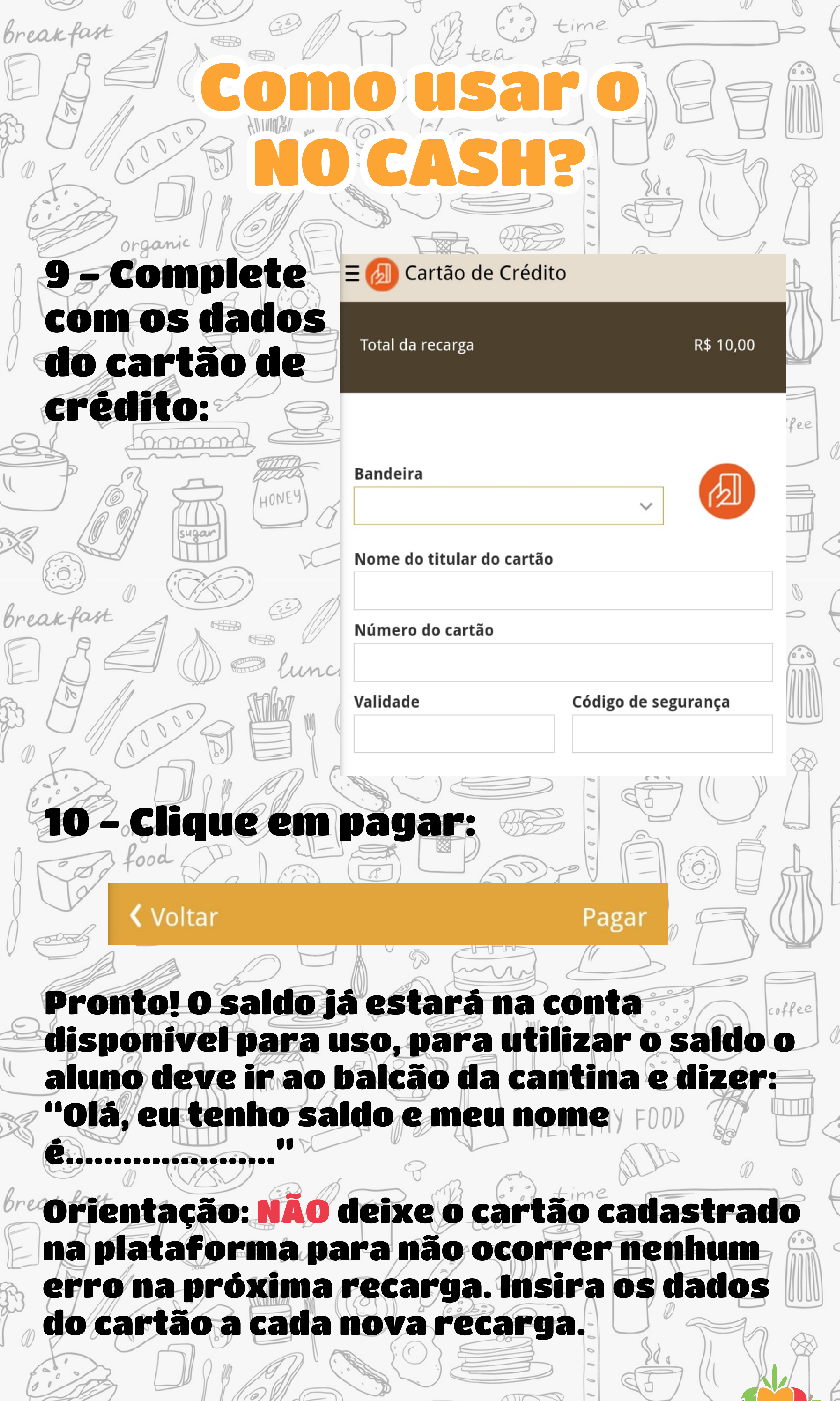

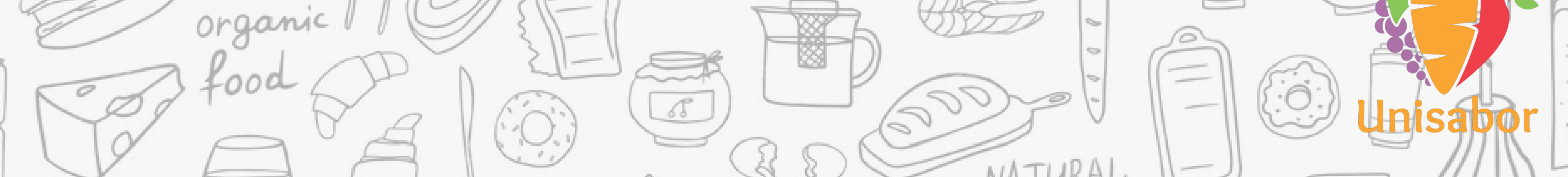